## **Reimbursing for a lost library book via CDFpay**

Log into CDFpay <u>https://sackialla.cdfpay.org.au/MonitorOnline/app/#!/login</u> using your parent credentials, once logged in please select the child that borrowed the library book (refer below):

|                | CDFpay - Your Account  Items for Monday, 4 Apr  Current Shop - St Anne's College Kialla | CDF                                      |
|----------------|-----------------------------------------------------------------------------------------|------------------------------------------|
| Select a child |                                                                                         | St Anne's College Kialla - Shopping Cart |

Select by clicking on the tile Library Book Recovery (Lost) from the list in the shop:

|                                         |   | CDFpay - Your Account  Items for Monday, 4 Apr  Current Shop - St Anne's College Kialla | CDF                                      |
|-----------------------------------------|---|-----------------------------------------------------------------------------------------|------------------------------------------|
| Current Shop - St Anne's College Kialla |   |                                                                                         | St Anne's College Kialla - Shopping Cart |
| Caritas                                 | > | Select an item group / event                                                            |                                          |
| College Fee Payments                    | > |                                                                                         |                                          |
| Additional Curricular Expenses          | > |                                                                                         |                                          |
| Library Book Recovery (Lost)            | > |                                                                                         |                                          |

Click on the + button that appears on the sub menu to the right:

|                                         |   | CDFpay - Your Account<br>Items for Monday, 4 Apr<br>Current Shop - St Anne's College Kialla | CDF                                      |
|-----------------------------------------|---|---------------------------------------------------------------------------------------------|------------------------------------------|
| Current Shop - St Anne's College Kialla |   | ✓ LIBRARY BOOK RECOVERY                                                                     | St Anne's College Kialla - Shopping Cart |
| Caritas                                 | > | LIBRARY BOOK RECOVERY (LOST BOOK)                                                           |                                          |
| College Fee Payments                    | > |                                                                                             |                                          |
| Additional Curricular Expenses          | > |                                                                                             |                                          |
| Library Book Recovery (Lost)            | > |                                                                                             |                                          |

Enter the \$ value of the recovery amount for the lost resources as advised by the College Library and then click on OK:

| =                                       | 👤 CDFpay - Your Account                                                           |   | CDF                                      |
|-----------------------------------------|-----------------------------------------------------------------------------------|---|------------------------------------------|
|                                         | Items for Monday, 4 Apr                                                           |   | pay                                      |
|                                         | Current Shop - St Anne's College Kialla                                           |   |                                          |
| Current Shop - St Anne's College Kialla | V LIBRARY BOOK RECOVERY                                                           |   | St Anne's College Kialla - Shopping Cart |
| Caritas >                               | LIBRARY BOOK RECOVERY (LOST BOOK)                                                 | + |                                          |
| College Fee Payments                    |                                                                                   |   |                                          |
| Additional Curricular Expenses          |                                                                                   |   |                                          |
| Library Book Recovery (Lost)            | Cancel LIBRARY BOOK RECOVERY (LOST BOOK)                                          |   |                                          |
|                                         | Please enter the \$ value of the lost library book recovery<br>payment being made |   |                                          |
|                                         | \$ 10.00                                                                          |   |                                          |
|                                         | ок                                                                                |   |                                          |
|                                         |                                                                                   |   |                                          |

The amount entered will now be transferred to your shopping cart on the right-hand side of the screen. Once reviewed click on the Summary & Checkout button and complete the remaining steps to finalise the checkout and complete the payment for the lost resource:

| ≡                                       |   | L CDFpay-Your Account<br>Items for Monday, 4 Apr |                                            |                 | CDF        |
|-----------------------------------------|---|--------------------------------------------------|--------------------------------------------|-----------------|------------|
|                                         |   | Current Shop - St Anne's College Kialla          |                                            | ol :            | <b>.</b> . |
| Current Shop - St Anne's College Kialla |   | ✓ LIBRARY BOOK RECOVERY                          | St Anne's College Kialla -                 | Snopping        | Cart       |
| Caritas                                 | > | LIBRARY BOOK RECOVERY (LOST BOOK)                | Library Book Recovery (Lost)               |                 |            |
| College Fee Payments                    | > | 412 (1) (1) (1) (1) (1) (1) (1) (1) (1) (1)      | LIBRARY BOOK RECOVERY (LOST BOO<br>Payment | )к)             | \$10.00    |
| Additional Curricular Expenses          | > |                                                  |                                            |                 |            |
|                                         |   |                                                  | Shop Iten<br>St Anne's College Kielle      | ns in cart<br>1 | Price      |
| Library Book Recovery (Lost)            | > |                                                  | Grand total                                | 1               | \$10.00    |
|                                         |   |                                                  | Copy cart to another chi                   | ld              | ?          |
|                                         |   |                                                  | Summary & Chee                             | ckout           |            |
|                                         |   |                                                  |                                            |                 |            |